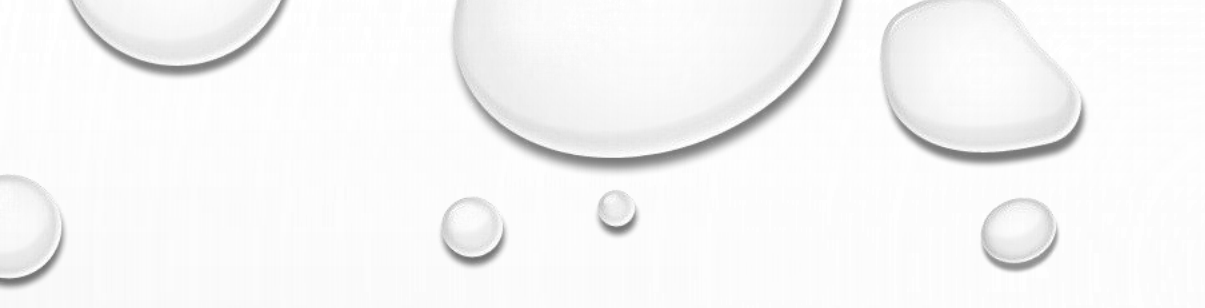

## <u>Yagona elektron tizim (daraja.ilmiy.uz)da</u>izlanuvchilarning <u>monitoring natijalarini kiritish</u>boʻyicha <u>YOʻRIQNOMA</u>

(Izlanuvchilar uchun) <u>Toʻldirilgan 2-nashr</u> Izlanuvchilar har bosqichda erishgan natijalarining asoslovchi hujjatlarini Yagona elektron tizimga kiritish boʻyicha quyidagi **6 ta** amalni bajarish lozim.

1. Izlanuvchilar **SHAXSIY HUJJATLAR** menyusidagi **ISH REJA** boʻlimiga kirish lozim.

2. Izlanuvchilar Nizom talablarida koʻzda tutilgan mezonlar boʻyicha erishgan natijalarining asoslovchi hujjatlarini yuklash uchun **YARATISH** tugmasini bosish lozim.

3. Hujjat kiritishda barcha soʻralgan ma'lumotlar kiritiladi va **YARATISH** tugmasi bosiladi. Bunda: Hisobot davri va choragini tanlashda hisobot topshirilayotgan yil va chorak belgilanishi lozim.

4. Nizom talablariga koʻra barcha hujjatlar yuklangandan soʻng **MONITORING HISOBOTI** tugmasi orqali ilmiy rahbar va tashkilotga elektron yuboriladi.

5. Monitoring hisoboti boʻlimidagi **YARATISH** tugmasini bosish orqali hisobot yili tanlanadi.

6. Izlanuvchi hisobot yilini belgilab yaratish tugmasini bosganda, ushbu davr monitoring uchun yuklangan ma'lumotlar ilmiy rahbarga va tashkilotga yuboriladi.

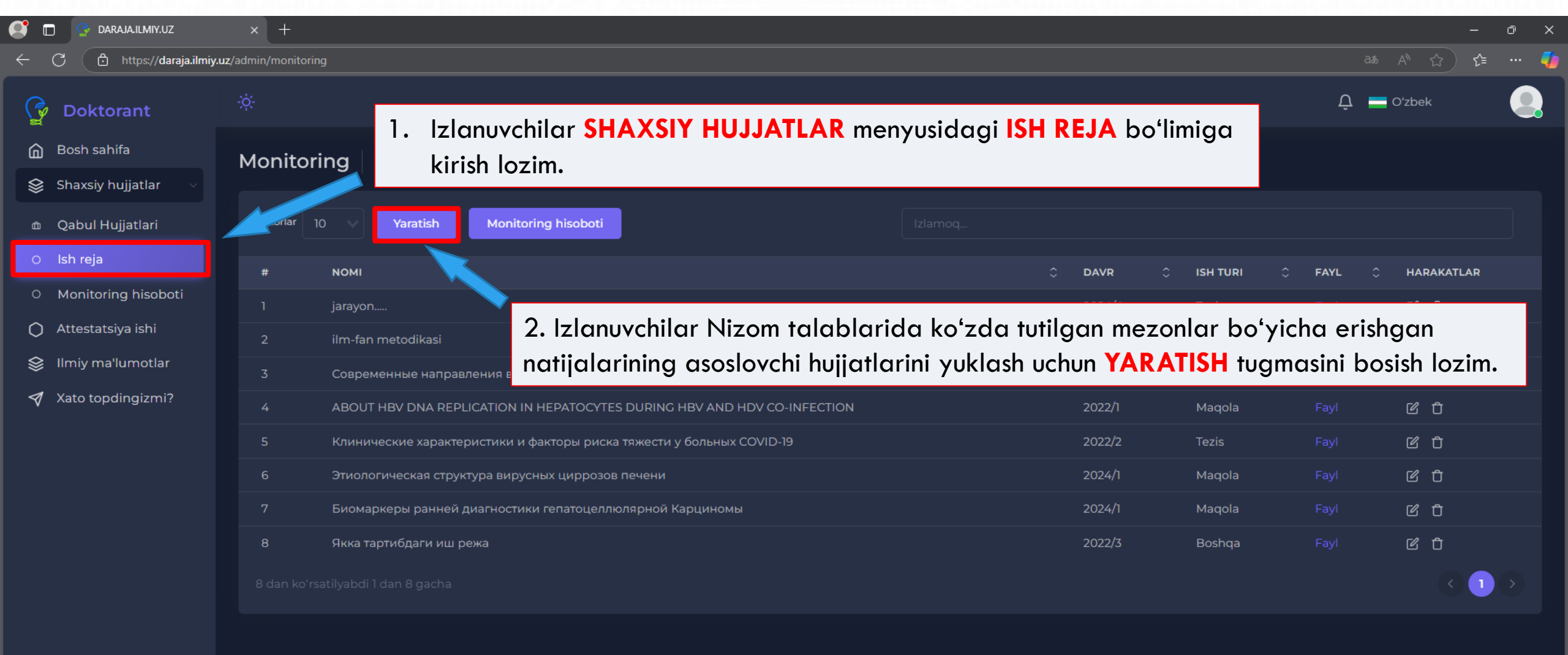

## Eslatma:

Stajor-tadqiqotchi, tayanch doktorant va doktorantlar qabuli har yili 1-chorakda amalga oshirilgani bois, ular barcha monitoring hujjatlarini faqat 4-chorakni belgilagan holda kiritishi lozim.

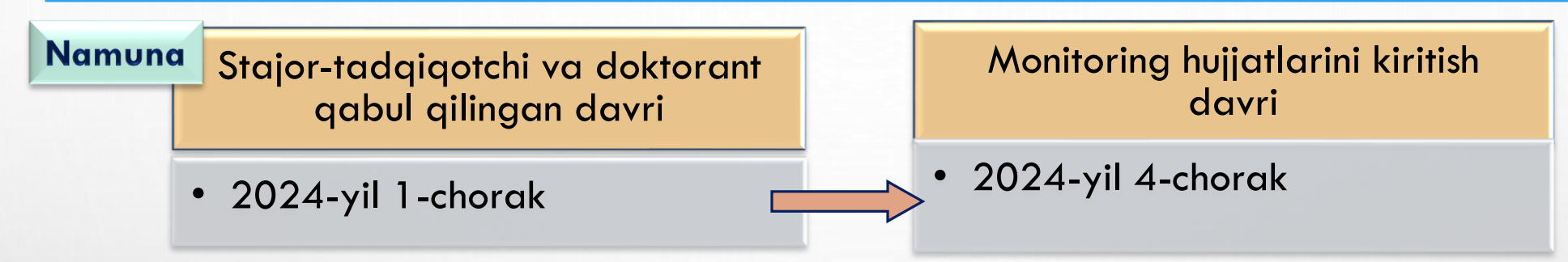

Mustaqil izlanuvchilar qabul qilingan choragiga koʻra quyidagi namunaga muvofiq monitoring hujjatlarini yuklashadi.

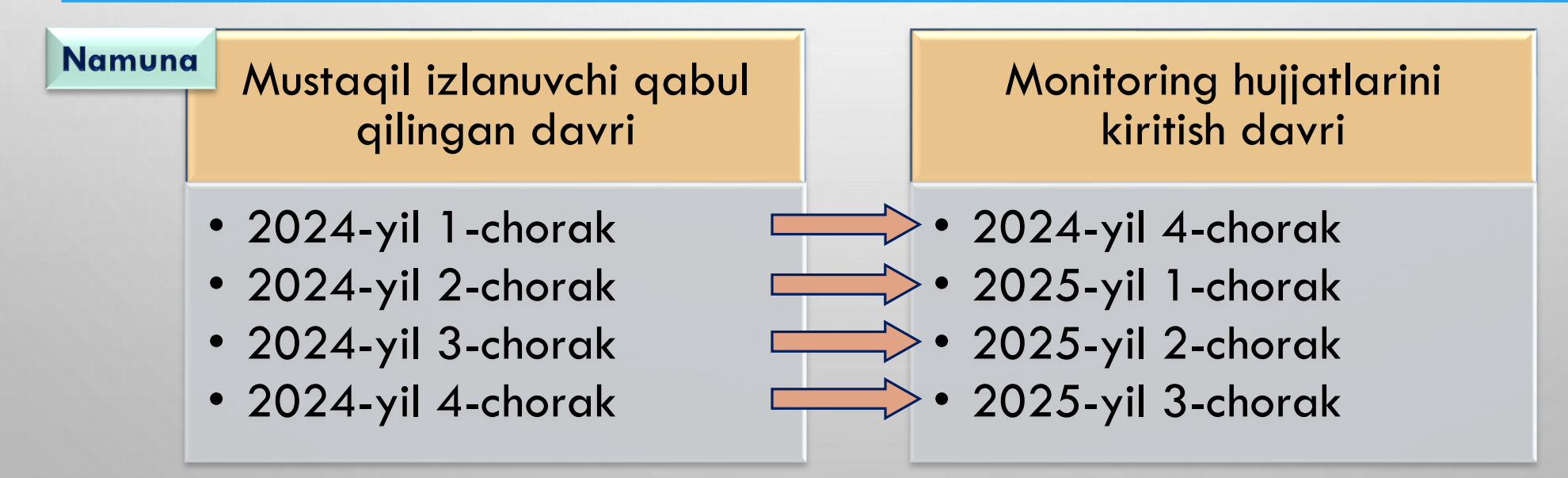

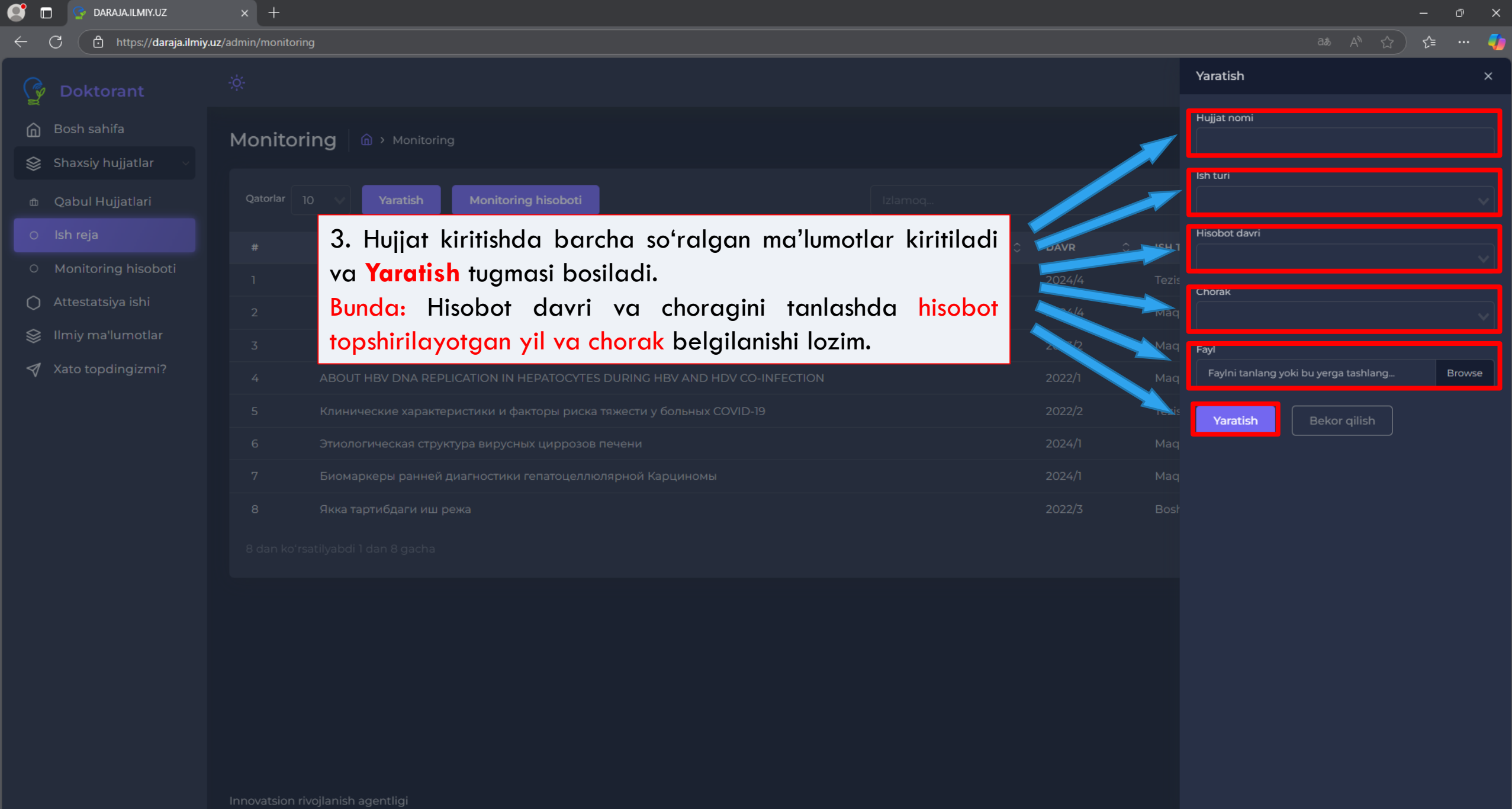

w

x

•

Цi

| DARAJA.ILMIY.UZ       | ×                      | <   +                          |                                                             |                          |                    |        |          |            |          |      |                |         | -          | - Ō | × |
|-----------------------|------------------------|--------------------------------|-------------------------------------------------------------|--------------------------|--------------------|--------|----------|------------|----------|------|----------------|---------|------------|-----|---|
| C 🗈 https://daraja.i  | i <b>lmiy.uz</b> /admi | niy.uz/admin/monitoring        |                                                             |                          |                    |        |          |            |          |      | ç <sub>≡</sub> | 4       |            |     |   |
| Doktorant             | ÷                      | ☆<br>Monitoring @ > Monitoring |                                                             |                          |                    |        |          |            |          |      | Ç 💻            | Oʻzbek  | 9          |     |   |
| 🚡 Bosh sahifa         | M                      |                                |                                                             |                          |                    |        |          |            |          |      |                |         |            |     |   |
| 😂 Shaxsiy hujjatlar 🕓 |                        |                                |                                                             |                          |                    |        |          |            |          |      |                |         |            |     |   |
| ⊕ Qabul Hujjatlari    |                        | ر Qatorlar                     | 0 Yaratish                                                  | Ionitoring hisoboti      |                    |        |          |            |          |      |                |         |            |     |   |
| ⊖ Ish reja            |                        | #                              | момі                                                        |                          |                    |        |          |            | C DAVR   |      | ISH TURI 🗘     | FAYL 0  | HARAKATLAI | 5   |   |
| O Monitoring hisoboti |                        |                                | jarayon                                                     |                          |                    | 4 1 1  |          | 11.        |          |      | 1 •• 11        |         |            |     |   |
| 🔵 Attestatsiya ishi   |                        | 2                              | ilm-fan metodikasi                                          |                          |                    | 4. Niz | om fal   | ablariga   | ko'ra ba | rcha | hujjaflar      | yuklang | andan      |     |   |
| 😂   Ilmiy ma'lumotlar |                        |                                | Современные направлени                                      | я в лечении воспалителы  | ных заболеваний к  | song   |          |            |          |      |                | orqui   | iiiii y    |     |   |
| n Xato topdingizmi?   |                        |                                | ABOUT HBV DNA REPLICATION IN HEPATOCYTES DURING HBV AND HDV |                          |                    | ranba  | ir va to | ishkilotga | elektron | yubc |                |         |            |     |   |
|                       |                        |                                | Клинические характерист                                     | ики и факторы риска тяже | ести у больных COV | 'ID-19 |          |            | 2022/2   |      | Tezis          |         | C t        |     |   |
|                       |                        |                                | Этиологическая структура                                    | вирусных циррозов пече   | ени                |        |          |            | 2024/1   |      | Maqola         |         | ය ඊ        |     |   |
|                       |                        |                                | Биомаркеры ранней диаг                                      | юстики гепатоцеллюлярн   | ной Карциномы      |        |          |            | 2024/1   |      | Maqola         |         | ය ඊ        |     |   |
|                       |                        |                                | Якка тартибдаги иш режа                                     |                          |                    |        |          |            | 2022/3   |      | Boshqa         |         | ľŤ         |     |   |
|                       |                        |                                |                                                             |                          |                    |        |          |            |          |      |                |         |            |     |   |

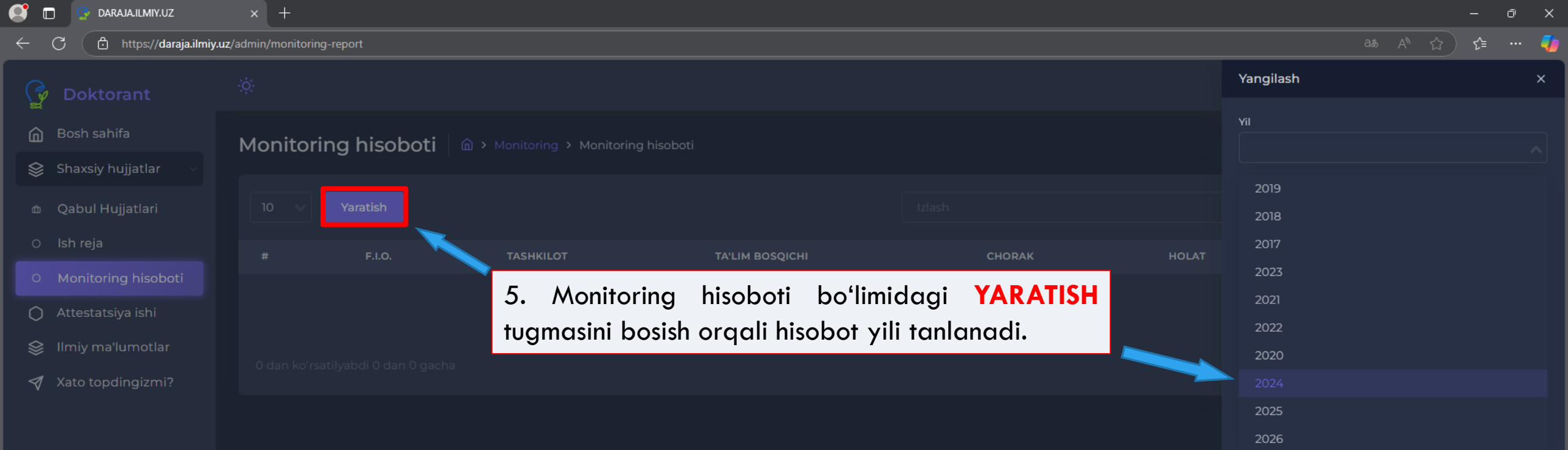

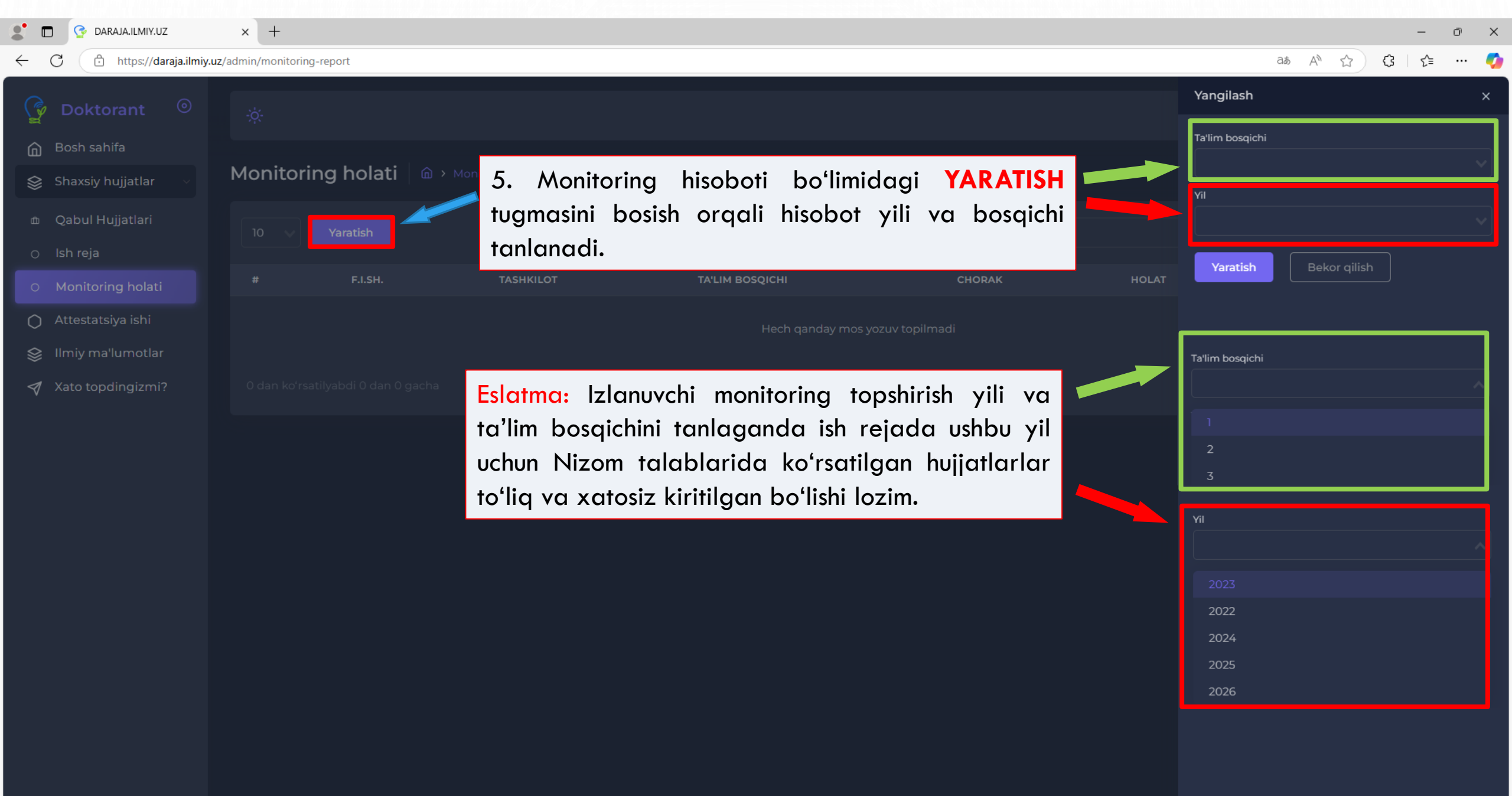

| 2 DARAJA.ILMIY.UZ                       | × +                                                                                                    |                 |              | -      | ð | ×        |
|-----------------------------------------|----------------------------------------------------------------------------------------------------|-----------------|--------------|--------|---|----------|
| ← C ⊡ https://daraja.ilmiy              | uz/admin/monitoring-report                                                                              | ađ              | A A 5        | 3   €≡ |   | <b>0</b> |
| 🌀 Doktorant 💿                           |                                                                                                    | Yangilash       |              |        |   | ×        |
| Bosh sahifa                             |                                                                                                    | Ta'lim bosqichi |              |        |   |          |
| 😂 Shaxsiy hujjatlar 🗸                   | Monitoring holati 🙆 > Monitoring > Monitoring holati                                                    | _1              |              |        |   |          |
| ⊕ Qabul Hujjatlari                      |                                                                                                    | 2023            |              |        |   |          |
| <ul> <li>O Monitoring holati</li> </ul> | # F.I.SH. TASHKILOT TA'LIM BOSQICHI CHORAK HOLAT                                                        | Yaratish        | Bekor qilish |        |   |          |
| Attestatsiya ishi                       | Hech ganday mos yozuy topilmadi                                                                         |                 |              |        |   |          |
| 😂 Ilmiy ma'lumotlar                     | 6. Hisobot vili va ta'lim bosaichini belailab YARATISH                                                  |                 |              |        |   |          |
| Xato topdingizmi?                       | O dan ke taatiyaadu<br>tugmasini bosish orqali ma'lumotlar ilmiy rahbarga va<br>tashkilotga yuboriladi. |                 |              |        |   |          |

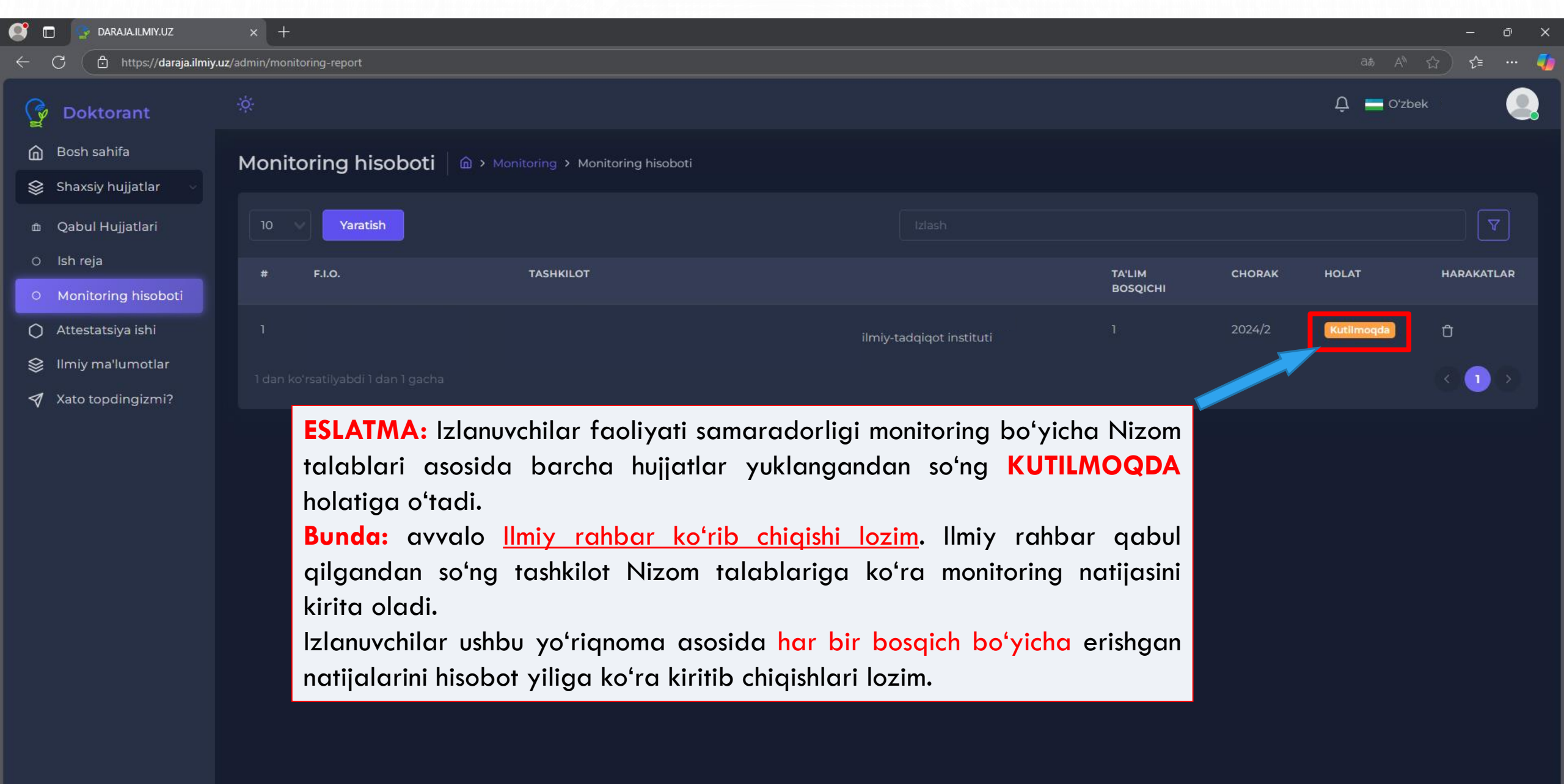